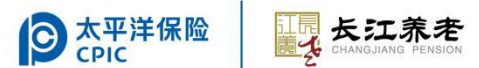

## 长江养老保险股份有限公司 网上受理系统环境设置指南及常见 问答

长江养老保险股份有限公司

2022年10月

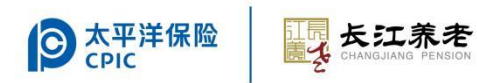

| ─.       | 系统配置要求3                               |
|----------|---------------------------------------|
| <u> </u> | 短信验证码登录方式首次使用4                        |
| ≞.       | UKEY 登录方式首次使用4                        |
| 四.       | UKEY 日常维护5                            |
| 五.       | 系统安装设置图解6                             |
| 1.       | 网上助手安装6                               |
| 2.       | 安装后的检测7                               |
| 六.       | 常见问题的处理9                              |
| 1.       | 一般问题修复9                               |
| 2.       | 代理上网设置9                               |
| 3.       | 管理工具中无证书信息16                          |
| 4.       | 插入 UKEY, 无法识别16                       |
| 5.       | 显示 CFCA 设备,但未显示证书17                   |
| 6.       | 登陆时报数字签名错误 E100017                    |
| 7.       | 使用 IE 浏览器登录时白屏18                      |
| 8.       | 业务提交时,页面无反应18                         |
| 9.       | 业务办理时,提交表单报数字签名错误 E1000,或者报该页无法显示(文件校 |
| 验起       | 迢时)19                                 |

## 目 录

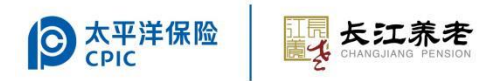

## 一.系统配置要求

感谢您使用长江养老保险股份有限公司网上受理系统,首次登录 前请按照以下提示操作:

| 系统               | 版本                                                   | 说明                                                                                                  |
|------------------|------------------------------------------------------|----------------------------------------------------------------------------------------------------|
| 操作系统             | Windows7、Windows10                                   |                                                                                                    |
| Microsoft Office | Office2000<br>Office2007<br>Office2010<br>Office2013 | Office2007 及 Office<br>2010 需将 excel 文件保<br>存为 2003 格式 (excel<br>文件后缀名须是.xls;<br>xlsx 格式的文件不支<br>持) |
| 浏览器              | Edge, IE10 - IE11,<br>Chrome                         | 推荐使用Chrome,Edge,<br>IE11 浏览器                                                                        |

#### 二. 短信验证码登录方式首次使用

如您使用短信验证码登录方式,则请在手机号栏输入已绑定的手机号,点击获取验证码。正确输入收到的验证码及已设置的登录密码 后点击登录后开始使用

| UKEY登录        | 验证码登录 |
|---------------|-------|
| □   手机号       |       |
| ☑   验证码       | 获取验证码 |
| <b>上</b> 客户名称 |       |
| 6   登录密码      |       |
| □ 记住账号        | 忘记密码  |
| 登<br>·        | 录<br> |
| 立即注册          | 注册查询  |

### 三. UKEY 登录方式首次使用

1. UKEY

长江 UKEY 及其中存放的数字证书将作为企业身份认证和信息安

全保障工具,企业使用网上自助服务系统各项服务和前往代理网点办 理业务申请时均需使用。

通过企业网上自助服务系统办理业务,步骤如下:

- 首次使用推荐安装"网上助手"工具并使用"一键修复"自动安装控件、设置
- 2. 登录网上受理系统 (https://csp.cj-pension.com.cn/), 点击 "UKEY 登录"页签。
- 在企业网上自助服务系统登录页面输入企业客户号,选择经办人 证件类型,输入经办人证件号、交易密码及校验码,点击"登录";
   在弹出界面选择输入长江UKEY密码(用户PIN,初始密码为8888888, 请注意修改),请在输入密码时,确保只输入六位数字密码;点击
   "登录",进入网上自助服务系统。
- 在自助办理业务过程中请保持长江 UKEY 与电脑连通,直至完全退 出本自助服务系统。

#### 四.UKEY 日常维护

- 长江 UKEY 的初始密码(PIN码)为888888,初次使用时会自动提示修改初始密码。建议您修改为安全强度较高的密码,避免使用生日、电话、身份证号等。若初始密码未被修改过,则每次在电脑上插入长江 UKEY 时均会弹出提示修改密码的窗口。
- 2. 修改长江 UKEY 密码有以下两种方式:
  - 1) 在您的电脑中成功安装"长江 UKEY 控件"后,通过路径"开

始"—"所有程序"—"CHANGJIANG UKEY 管理工具"—"普通用户版"至"UKEY 管理工具"界面中点击"修改 UKEY 口令",根据提示修改。

2) 前往长江养老代理服务网点办理。

- 3. 请妥善保管好您的长江 UKEY 并牢记密码,若遗失长江 UKEY 或遗 忘密码,请至代理服务网点办理补发长江 UKEY 或重置密码。
- 重要提示:前往长江养老代理服务网点办理各项业务时,请务必携带长江 UKEY 和身份证,验证企业身份。

#### 五.系统安装设置图解

#### 1. 网上助手安装

1) 点击登录页面侧边栏的网上助手按钮,根据提示完成下载及安装

| 登    | <b>₹</b>   |      |
|------|------------|------|
| 立即注册 | 注册查询       |      |
|      | 996.10.224 |      |
|      |            | ß ⊠± |
|      |            |      |

2) 启动网上助手,点击立即全面检查

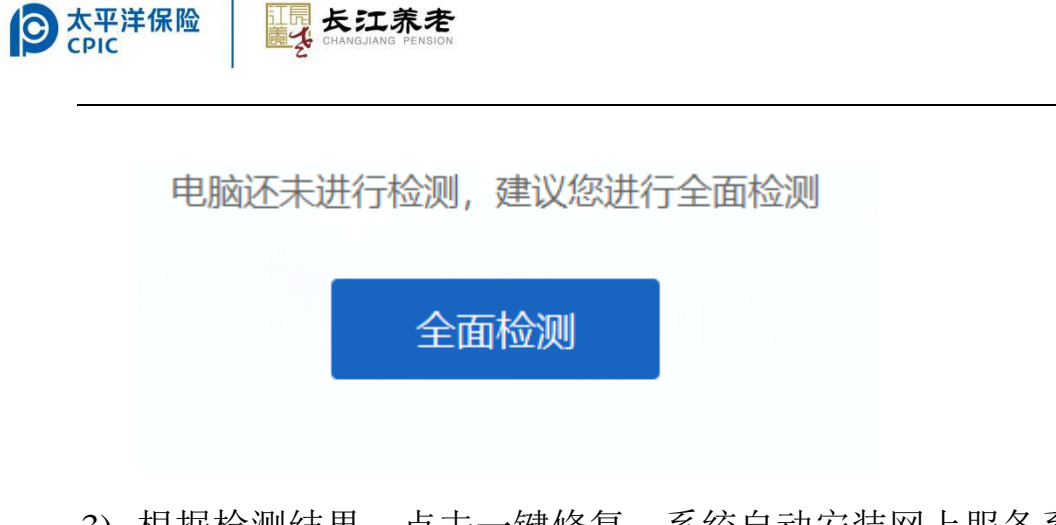

 根据检测结果,点击一键修复,系统自动安装网上服务系统所需 控件

| 系统环境存在异常         | 一键修复 |
|------------------|------|
| 系统环境存在异常项, 请一键修复 | 重新检测 |
|                  |      |

#### 2. 安装后的检测

1) 检查 IE 设置中的受信任站点,

有\*.cj-pension.com.cn, http://\*.cfca.com.cn,等网址,表示插件安装成功。 注意:如受信任站点中没有该网址,表示没有安装成功或者账户没有 管理员权限,无法添加,需要贵司 IT 技术部门协助安装及添加。

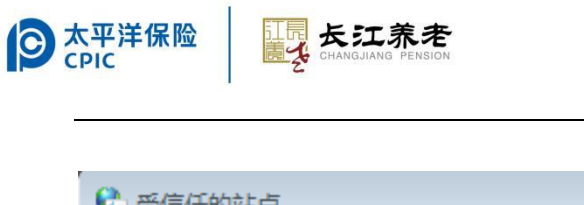

| ▲ 「「(K%加代前時度)」<br>用区域的安全设置。<br>将该网站添加到区域 (0):                                                     | HTUM THIM YOAPIX |
|---------------------------------------------------------------------------------------------------|------------------|
|                                                                                                   | 添加(A)            |
| 网站(W):                                                                                            |                  |
| <pre>*. cj-pension. com. cn http://*. cfca. com. cn http://210.74.41.37 http://210.74.41.87</pre> | ▲ 删除 (R)         |
| □ 对该区域中的所有站点要求服务器验证 Outt                                                                          | ps:)(S)          |
|                                                                                                   | 关闭(0)            |
|                                                                                                   |                  |

## 2) 检查 UKEY 中的证书:

• 点击右键打开,或双击图标:

| P   | <b>\$</b> | $\bigcirc$ |
|-----|-----------|------------|
| न   | 02        |            |
| 3   |           |            |
| E   | 自定义.      |            |
| 2 5 |           | <u>م</u>   |

• 弹出窗口,有如下显示,表证书显示成功:

| 🛶 长江养老保险UKey用户管理工具<br>🛛 证 书 |              |
|-----------------------------|--------------|
| CFCA UKey                   | 修改UKey口令     |
| 041@ 200000COCJ_SHHGG@      | 修改标签         |
|                             | 显示证书         |
| 企业客户号                       | 查看版本信息       |
|                             | 刷 新          |
|                             | 关闭           |
| Скеушт                      | CFCA         |
| < ۲                         | 400-880-9888 |

• 鼠标放上去后会显示证书注册器已经就绪;

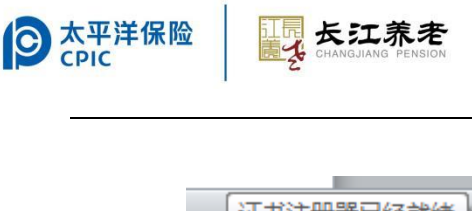

 证书注册器已经就绪

 (2)

 (2)

 (2)

 (3)

 (2)

 (3)

 (3)

 (4)

 (5)

 (5)

 (5)

 (5)

 (5)

 (5)

 (5)

 (5)

 (5)

 (5)

 (5)

 (5)

 (5)

 (5)

 (5)

 (5)

 (5)

 (5)

 (5)

 (5)

 (5)

 (5)

 (5)

 (5)

 (5)

 (5)

 (5)

 (5)

 (5)

 (5)

 (5)

 (5)

 (5)

 (5)

 (5)

 (5)

 (5)

 (5)

 (5)

 (5)

 (5)

 (5)

 (5)

 (5)

 (5)

 (5)

 (5)

 (5)

 (5)

 (5)

 (5)

 (5)

 (5)

 (5)

 (5)</

六.常见问题的处理

## 1. 一般问题修复

在使用过程中出现 UKEY 无法识别、证书无法读取等情况时,请运行 长江养老在线助手工具尝试修复

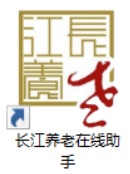

点击全面检测并根据提示点击一键修复

电脑还未进行检测,建议您进行全面检测

全面检测 系统环境存在异常 系统环境存在异常项,请一键修复

#### 2. 代理上网设置

如果使用代理上网方式访问互联网,可能会造成 UKEY 无法验证签名的情况。需将 powerservice.csii.com.cn 加入白名单,具体方法如下:

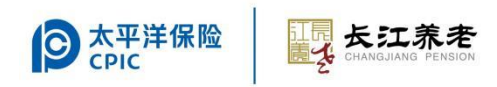

## 方法一

点开系统设置

| ۵  | 文档  |      |
|----|-----|------|
|    | 图片  |      |
| \$ | 设置  | ]    |
| Ċ  | 电源  |      |
| -  | 0 h | ⇔ 设置 |

选择网络和 Internet

Windows 设置

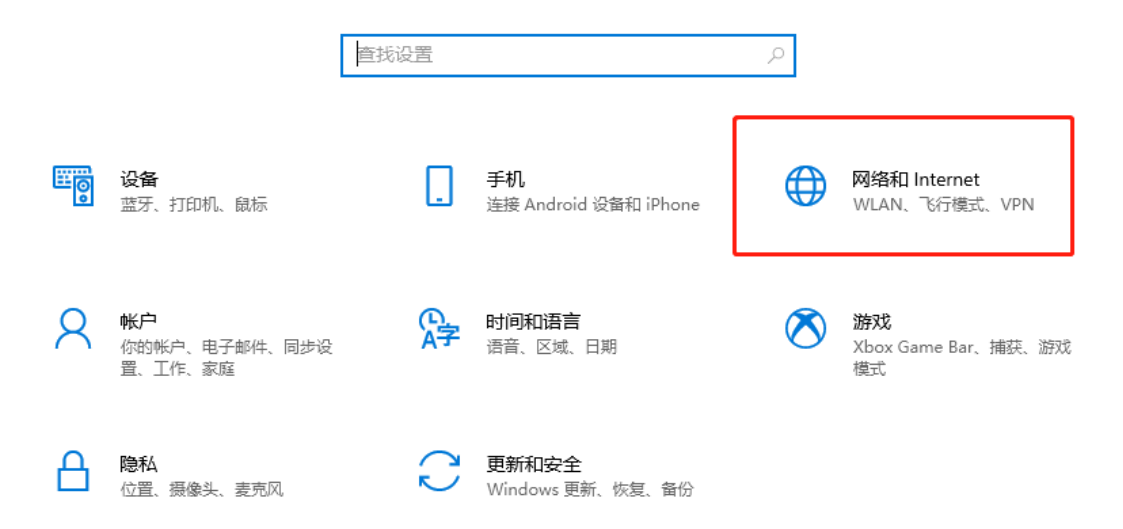

在代理菜单页如下位置填入 powerservice.csii.com.cn, 注意前面用半 角分号 ";" 隔开, 点击保存完成设置。

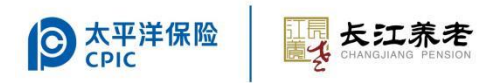

| 命 主页         | 代理                                                                  |
|--------------|---------------------------------------------------------------------|
| 直抗设置の        | 自动设置代理                                                              |
| 网络和 Internet | 将代理服务器用于以太网或 Wi-Fi 连接。这些设置不适用于 VPN 连接。                              |
| <b>伊</b> 状态  | 自动检测设置<br>● 关                                                       |
| í WLAN       | 使用设置脚本                                                              |
| 12 以太网       | <ul> <li>美</li> <li>脚本地址</li> </ul>                                 |
| ♀ 拨号         |                                                                     |
| % VPN        | 保存                                                                  |
| - 心行模式       | 手动沿署代理                                                              |
| (1) 移动热点     | 为了为政国于V平将代理服务器用于以太网或 Wi-Fi 连接。这些设置不适用于 VPN 连接。                      |
| ⊕ 代理         | 使用代理服务器                                                             |
|              | 🔵 л                                                                 |
|              | 地址 端口<br>127.0.0.1 7890                                             |
|              | 请勿对以下列条目开头的地址使用代理服务器。若有多个条目,请使用英<br>文分号 () 来分隔。                     |
|              | *;172.30.*:172.31 *:192.168<br>*;127.0.0 1;powerservice.csii.com.cn |
|              | ✓ 请勿将代理服务器用于本地(Intranet)地址                                          |
|              | 保存                                                                  |

## 方法二

在 IE 浏览器中点击设置-Internet 选项

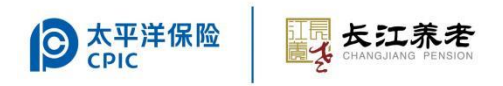

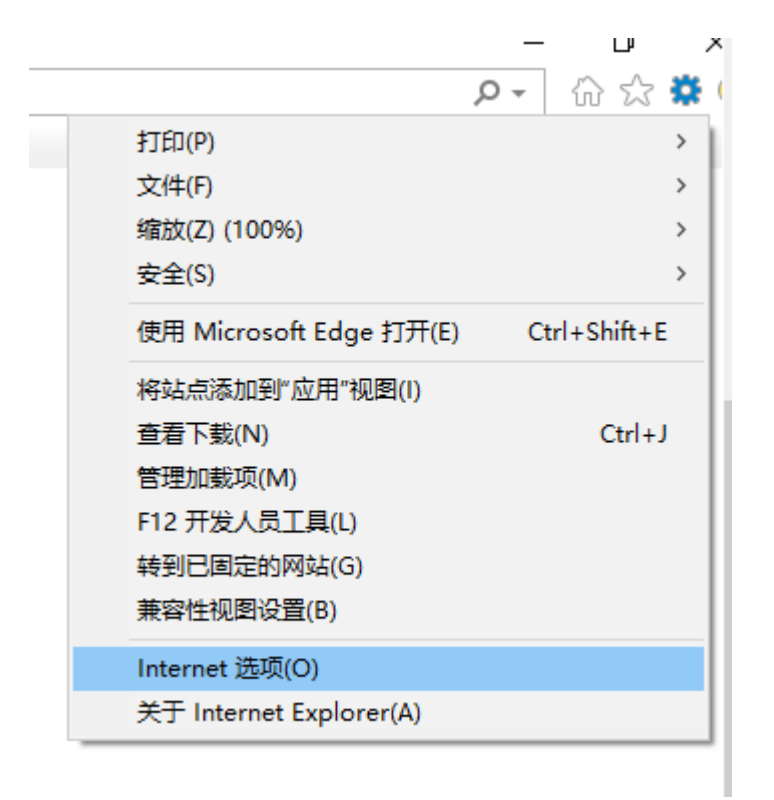

选择"连接"卡片页,点击"局域网设置"

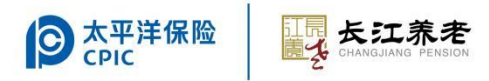

| Internet 🕽       | 选项                       |                               |        |       |                |    |          | ?               | ×         |
|------------------|--------------------------|-------------------------------|--------|-------|----------------|----|----------|-----------------|-----------|
| 常规               | 安全                       | 隐私                            | 内容     | 连接    | 程序             | 高级 |          |                 |           |
| ۲                | 要设                       | 置 Intern                      | et 连接, | 单击"设置 | 豊"。            |    | 设置       | 튑( <u>U</u> )   |           |
| 拨号和              | 虚拟专用                     | 网络设置                          | Ē      |       |                |    |          |                 | -         |
|                  |                          |                               |        |       |                |    | 添加       | 1( <u>D</u> )   |           |
|                  |                          |                               |        |       |                |    | 添加 V     | ′PN( <u>P</u> ) |           |
|                  |                          |                               |        |       |                |    | 删除       | €( <u>R</u> )   |           |
| 如果               | 要为连接                     | 配置代理                          | 服务器,   | 请选择"诊 | 置"。            |    | 设置       | 置( <u>S</u> )   |           |
| 局域网<br>LAN<br>上面 | 函(LAN)设<br>设置不应<br>的"设置" | 置<br>並用到拨 <del>、</del><br>按钮。 |        | 对于拨号议 | <u>오</u> 置, 单: |    | 局域网      | 设置(L)           |           |
|                  |                          |                               |        | 确定    |                | 取消 | <b>≚</b> | 应用(             | <u>A)</u> |

点击"高级"按钮

| <b>③</b> 太平洋保险<br>CPIC | た江素老<br>たい<br>た<br>と<br>た<br>い<br>た<br>の |
|------------------------|------------------------------------------|
|------------------------|------------------------------------------|

| 局域网(LAN)设置                                                | × |
|-----------------------------------------------------------|---|
| 自动配置<br>自动配置会覆盖手动设置。要确保使用手动设置,请禁用自动配置。                    |   |
| □ 自动检测设置(A)<br>□ 使用自动配置脚本(S)<br>地址(R)                     |   |
| 代理服务器<br>☑为 LAN 使用代理服务器(这些设置不用于拨号或 VPN 连接)(X)             |   |
| 地址(E): 127.0.0.1 端口(T): 7890 高级(C)<br>図 对于本地地址不使用代理服务器(B) |   |
| 确定取消                                                      |   |

在例外栏添加 powerservice.csii.com.cn,注意前面用半角分号";" 隔开,点击"确定"完成设置。

| う<br>太平洋保险<br>CPIC | 長江<br>素老<br>CHANGJIANG PENSION |
|--------------------|--------------------------------|
|--------------------|--------------------------------|

| 代理设置                                                                                      |                   |             |    |      | × |
|-------------------------------------------------------------------------------------------|-------------------|-------------|----|------|---|
| 服务器                                                                                       |                   |             |    |      |   |
|                                                                                           | 类型                | 要使用的代理服务器地址 |    | 端口   |   |
|                                                                                           | HTTP( <u>H</u> ): | 127.0.0.1   | ]: | 7890 |   |
|                                                                                           | 安全( <u>S</u> ):   | 127.0.0.1   | :  | 7890 |   |
|                                                                                           | FTP( <u>F</u> ):  | 127.0.0.1   | :  | 7890 |   |
|                                                                                           | 套接字( <u>C</u> ):  |             | :  |      |   |
| ☑ 对所有协议均使用相同的代理服务器(U)                                                                     |                   |             |    |      |   |
| 例外<br>对于下列字符开头的地址不使用代理服务器(N):<br>72.27*:172.28*:172.29*:172.30*;172.31.*;192.168.*;127.0. |                   |             |    |      |   |
| D.1 <mark>;powerservice.csii.com.cn</mark> v 使用分号(;)分隔各项。                                 |                   |             |    |      |   |
|                                                                                           |                   | 确定          |    | 取消   |   |

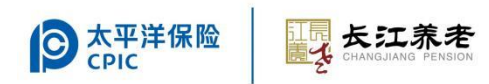

#### 3. 管理工具中无证书信息

| 🐺 长江养老保险UKey用户管理工具              |              |
|---------------------------------|--------------|
| 证书                              |              |
| >>>>>>>>>>>>>>>>>>>>>>>>>>>>>>> | 修改UKey口令     |
|                                 | 修改标签         |
|                                 | 显示证书         |
|                                 | 查看版本信息       |
|                                 | 刷 新          |
|                                 | 关闭           |
|                                 | CFCA         |
|                                 | 400-880-9888 |

解决方案:卸载旧插件,重新安装插件(参考安装插件安装步骤),

旧插件如图:

| 组织 *                                   |            |
|----------------------------------------|------------|
| 名称                                     | 发布者        |
| 誤 长江UKey控件 2.00                        | CJPension  |
| ■ CFCA证书链安装程序 1.5                      | CFCA, Inc. |
| 💷 ePass3003 (仅用做移除)                    |            |
| 🔂 CryptoKit.CertEnrollment.Pro (仅用做移除) | CFCA       |
| 🔤 CHANGJIANG UKey用户管理工具 V1.0.0.1       | CHANGJIANG |

## 4. 插入 UKEY,无法识别

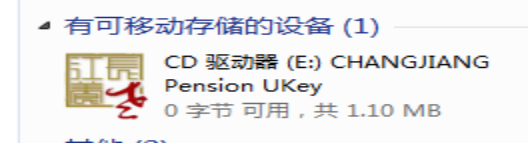

解决方案:正常情况插入 UKEY 会显示 CD 驱动器。如无显示,请联

系贵司 IT 技术部门协助排查本机 USB 故障及公司安全策略是否禁用 USB 插口和禁止使用光驱策略。

## 5. 显示 CFCA 设备,但未显示证书

| 🕎 长江养老保险UKey用户管理工具 |              |
|--------------------|--------------|
| 证书                 | ]            |
| Error CFCA UKey    | 修改UKey口令     |
|                    | 修改标签         |
|                    | 显示证书         |
|                    | 查看版本信息       |
|                    | 刷新           |
|                    | 关闭           |
|                    | CFCA         |
| 4 III >            | 400-880-9888 |

解决方案:请联系长江客服或者对应的客户经理,重新灌装证书或更换 UKEY。

#### 6. 登陆时报数字签名错误 E1000

解决方案:

1) 卸载旧插件,重新安装插件,设置 IE 浏览器。

2)还是报数字签名错误: E1000,请尝试更换浏览器,建议使用 360 浏览器和搜狗浏览器,登陆时使用兼容模式,兼容性设置如图(已 搜狗浏览器为例):

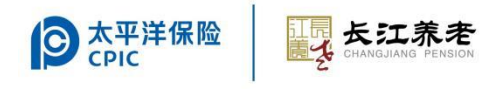

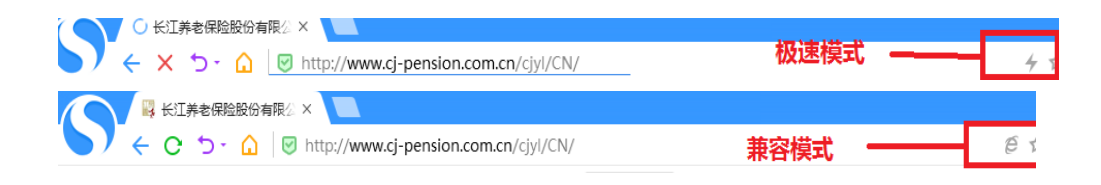

#### 7. 使用 IE 浏览器登录时白屏

解决方案:

- 1) 请先检查 IE 浏览器版本, 如是 IE8, 请先将浏览器版本升级到 IE9 及以上版本后再尝试登录。
- 2) 请卸载旧插件,重新安装插件、并检查设置 IE 浏览器后再尝试;

#### 8. 业务提交时,页面无反应

#### 解决方案:

- 1) 推荐使用 Chrome、Edge 浏览器进行业务办理
- 2) 如须使用 IE 浏览器, 请先将浏览器版本升级到 IE10 及以上版本后 再尝试。
- 3) 浏览器版本为 IE10 及以上版本时,请先清理 IE 缓存后再尝试,如图:

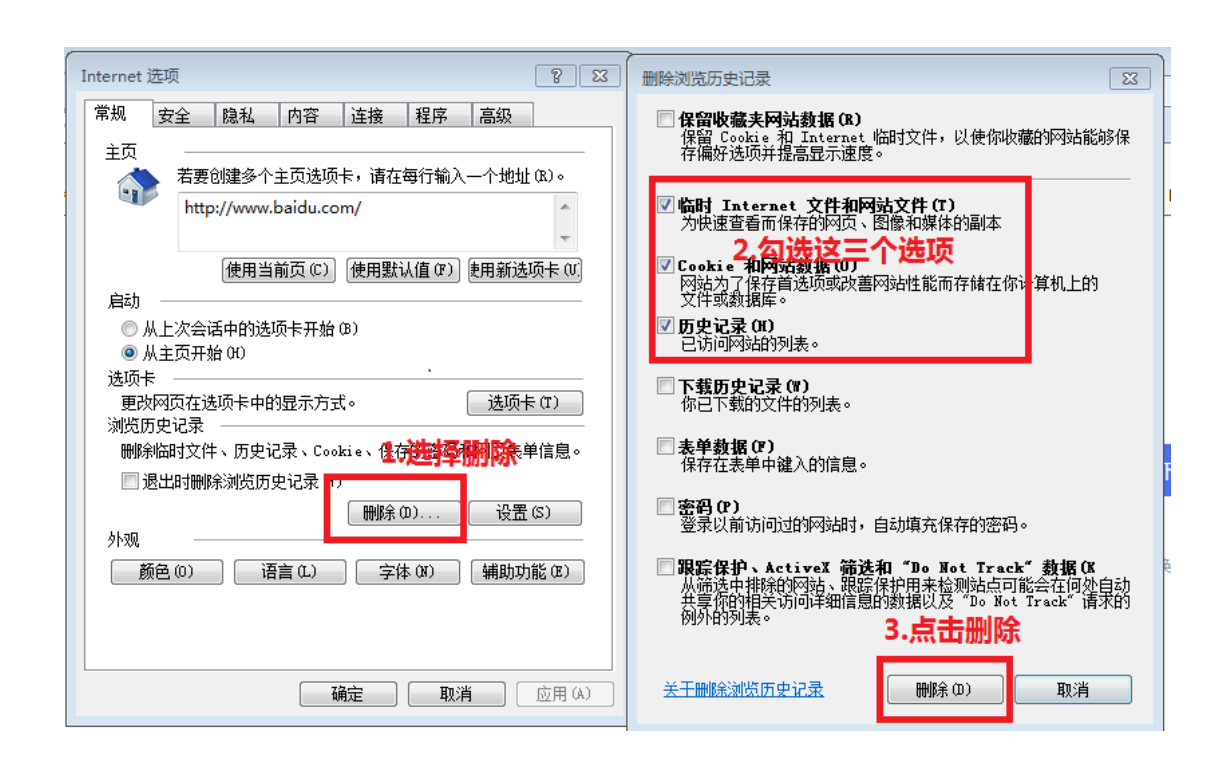

**シ**太平洋保险 CPIC 

# 业务办理时,提交表单报数字签名错误 E1000,或者报该页无法显示(文件校验超时)

解决方案:请检查表单名称或表内容格式是否有改动,文件确认无误 后再提交申请。